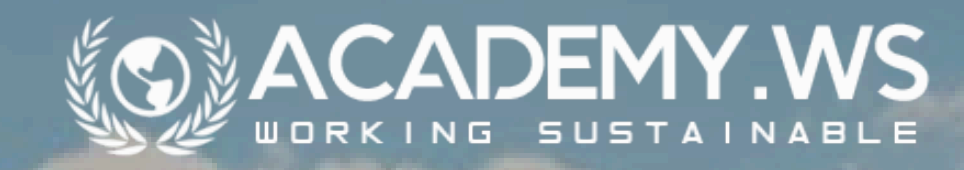

## Registrierung

## Herzlich Willkommen in der ACADEMY.WS!

Wir freuen uns sehr, dass Sie den Weg zu uns gefunden haben. Nun kann es losgehen.

Registrieren Sie sich in wenigen, einfachen Schritten!

Füllen Sie das Registrierungsformular aus und achten Sie darauf, dass alle mit einem Stern (\*) markierten Felder ausgefüllt werden müssen. Ihre Telefonnummer ist optional, und Sie können auch ein Profilbild hochladen. Anschließend müssen Sie ein Passwort erstellen, das mindestens acht Zeichen lang ist und mindestens ein Sonderzeichen enthält. Bitte wiederholen Sie die Passworteingabe zur Bestätigung. Nachdem Sie Ihr Passwort festgelegt haben, geben Sie im letzten Feld den "Zugangscode" ein, den wir Ihnen bereitstellen.

## Registration

## Welcome to ACADEMY.WS!

We are delighted to have you here. Let's get started.

Register in just a few simple steps!

Complete the registration form, ensuring that all fields marked with an asterisk (\*) are filled out. Your phone number is optional, and you can also upload a profile picture. Next, you need to create a password that is at least eight characters long and includes at least one special character. Please re-enter your password for confirmation. Once you have set your password, enter the "access code" we provide in the last field.

Klicken Sie dann auf "Registrieren", um den Vorgang abzuschließen. Nach Abschluss der Registrierung gelangen Sie direkt auf die Startseite und können unmittelbar loslegen. Sie erhalten zusätzlich eine Willkommens-E-Mail zur Bestätigung Ihrer Registrierung.

Viel Freude und Erfolg mit ACADEMY.WS! Wir freuen uns, dass Sie Teil einer nachhaltigeren Zukunft werden! Then click on "Register" to complete the process. After completing registration, you will be taken directly to the homepage where you can start using the site immediately. You will also receive a welcome email to confirm your registration.

Enjoy your experience with ACADEMY.WS! We are pleased that you are part of a more sustainable future!